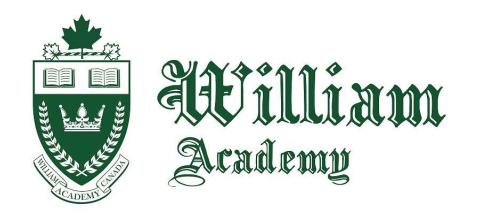

# William Academy Online

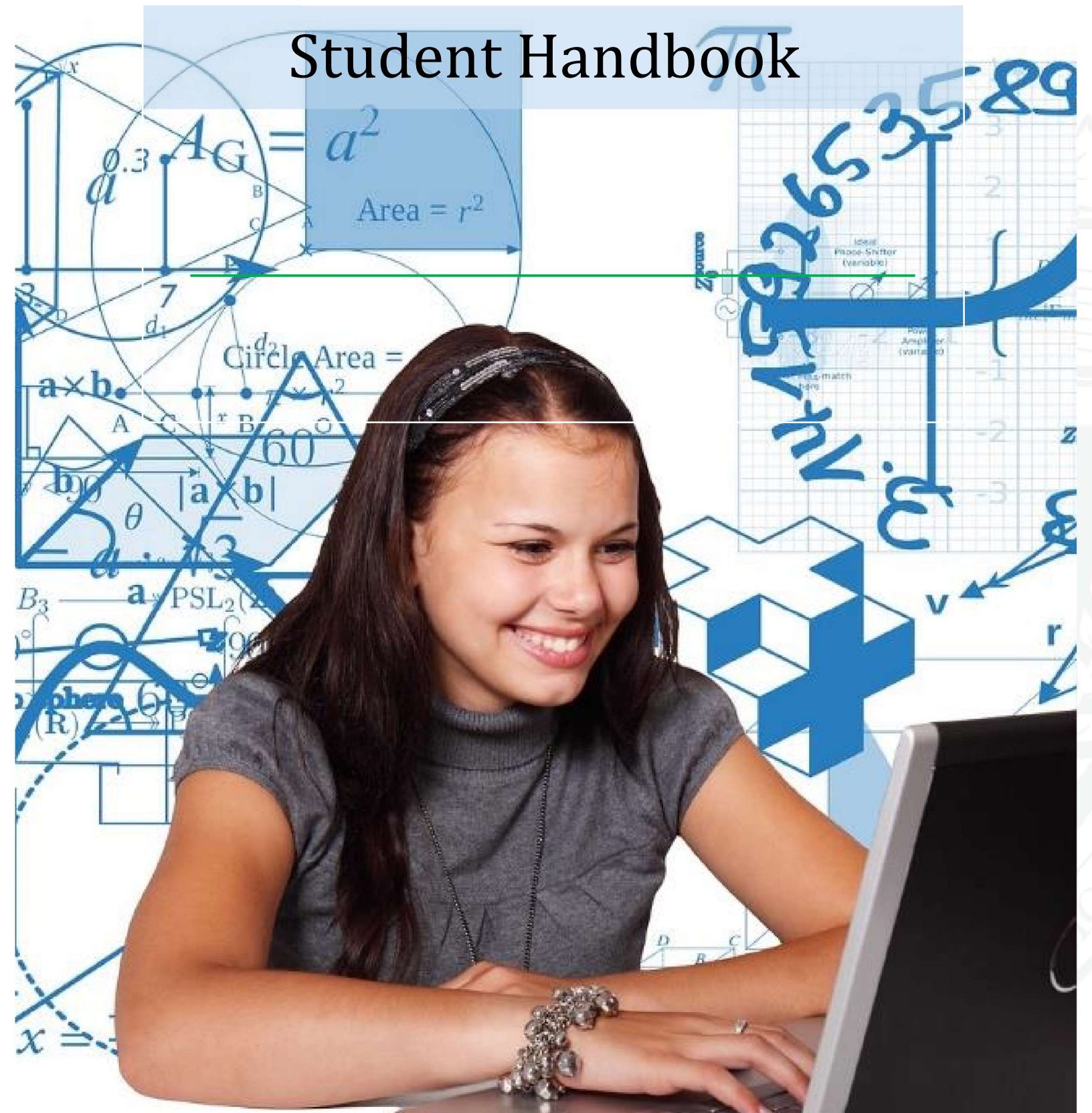

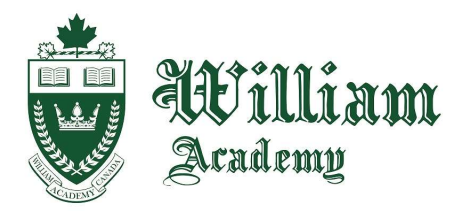

#### Welcome to William Academy Online!

At William Academy, we believe that every student can succeed given the right support and encouragement. We strive to ensure our school maintains it reputation of "care, encouragement, and academic excellence". Our goal is to inspire our students to become better learners, leaders and human beings by the time their time with us is complete. As such, every action that we take as a school is meant to reflect this emphasis on educating the students that have been left in our care. Consistent practices mesh with the aim of a well organized and well-run school.

The mission of our school is to provide students with a challenging education and love of learning which allows them to reach their academic potential, develop confidence and character through artistic and sporting pursuits, inspire others, and make valued contributions to our global community.

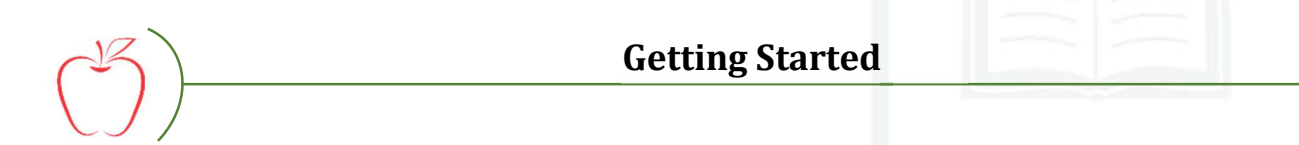

 Go to <u>www.williamacademyonline.ca</u> and click Login at the top of the home page. You will then have the option to "Create new account". If you have already been provided with an account by a William Academy administrator, please click "log in" and go to Step 5.

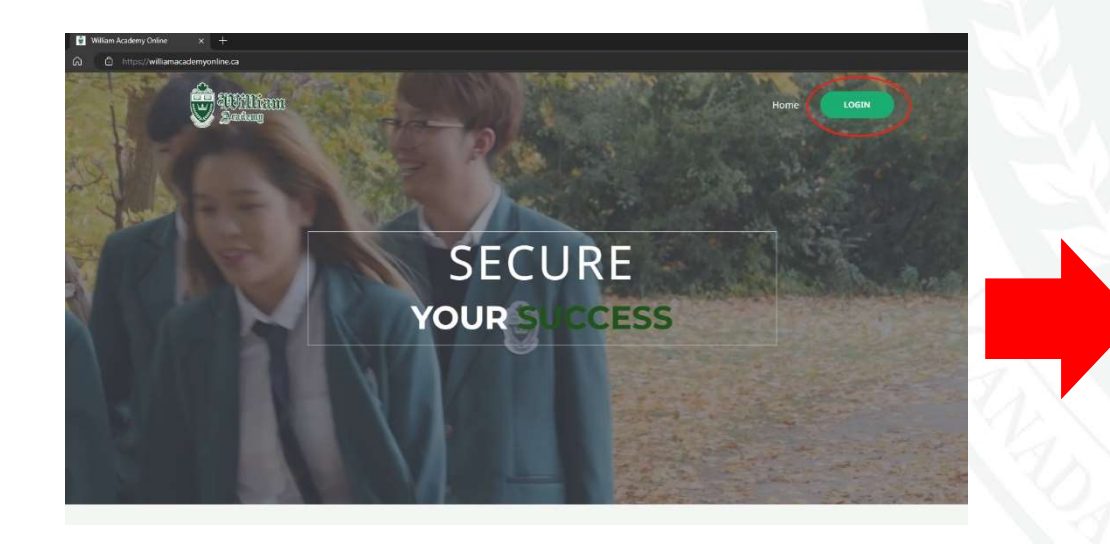

| A LAND                            | Academy                              |
|-----------------------------------|--------------------------------------|
| Username or                       | email                                |
| Password                          |                                      |
| Is this your                      | first time here?                     |
| Is this your                      | first time here?                     |
| For full access to th<br>account. | is site, you first need to create an |
| Create new accor                  | unt                                  |
| Some course                       | es may allow guest acces             |
|                                   |                                      |

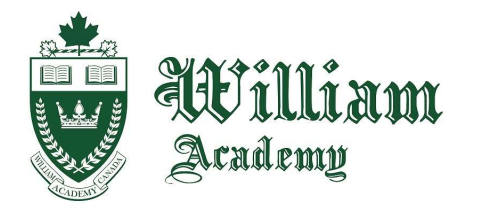

2. Choose your username and password, and fill in all of the fields. Please make sure your contact details are the most up-to-date so we can reach out to you if there's something important you should know.

| New account                  |
|------------------------------|
| Username 9                   |
| Password 0                   |
| Email address <b>()</b>      |
| Email (again) 0              |
| Last name 0                  |
|                              |
| First name                   |
| City/town Toronto            |
| Country<br>Canada 🗢          |
| Create my new account Cancel |
| Required                     |

#### 3. Click Create my new account.

- a. You may be required to confirm your email address before your registration is finalized.
- b. Once you are registered, you will have access to William Academy Online and the Learning Management System and can log in and look around.
- c. Your courses will be available to you within 3-5 business days once your site registration has been confirmed by our administrative team.
- 4. Log In.

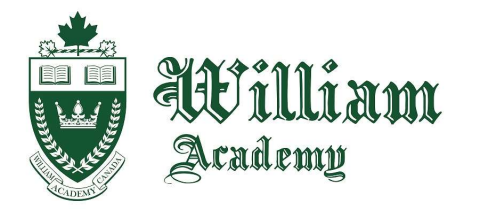

Your courses can be found in 2 places: on the *right-hand panel (called the "block drawer")* under My Courses, and if you click on the link "My courses" on the top-left dashboard.

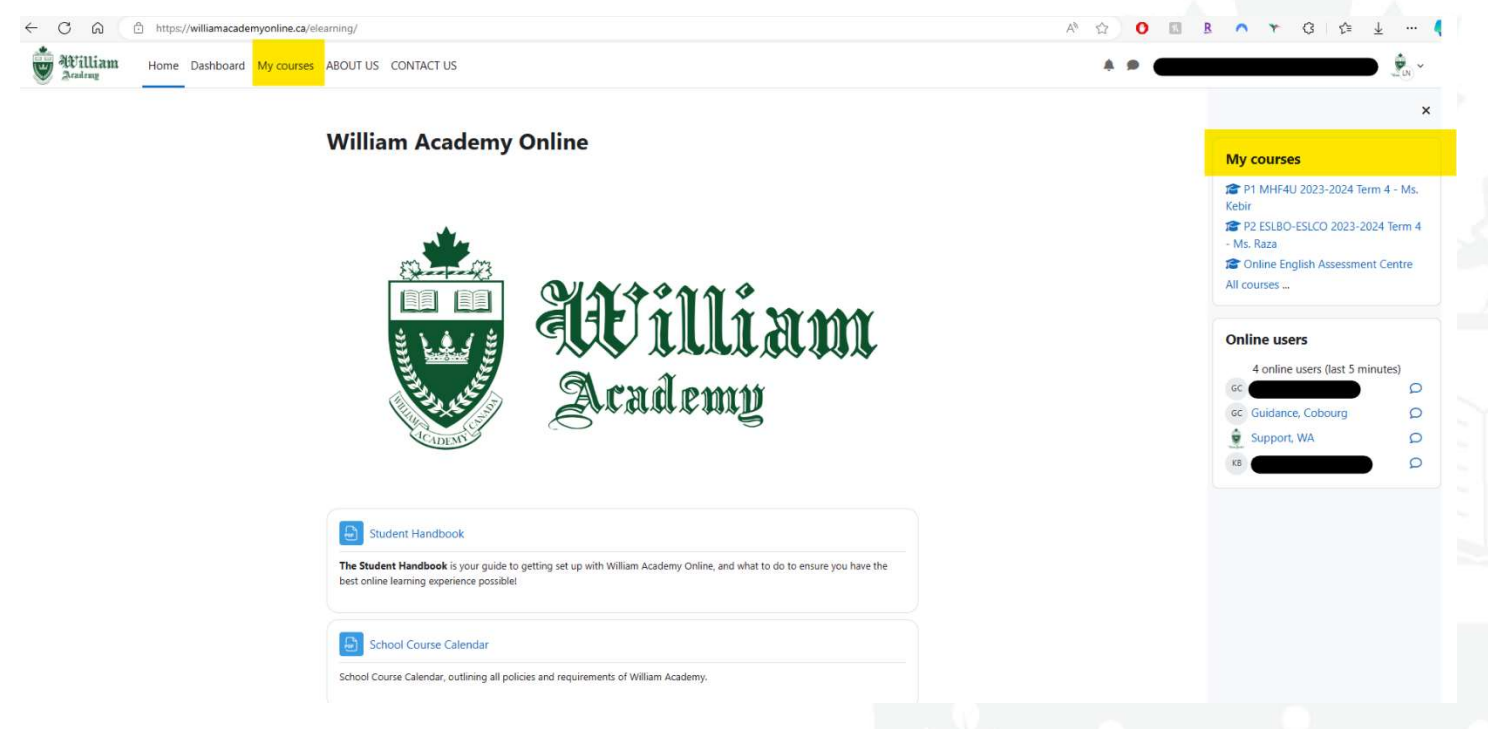

- a. You can click on the courses under **My Courses** on the right-hand panel any time to enter one of your courses.
- b. You can click on the **My courses** on the top-left dashboard at any time to see classes you are enrolled in and enter them from there.
- c. Courses on the home page are just a listing of our offerings of pre-recorded asynchronous courses and you are unable to enter them unless you have been enrolled.

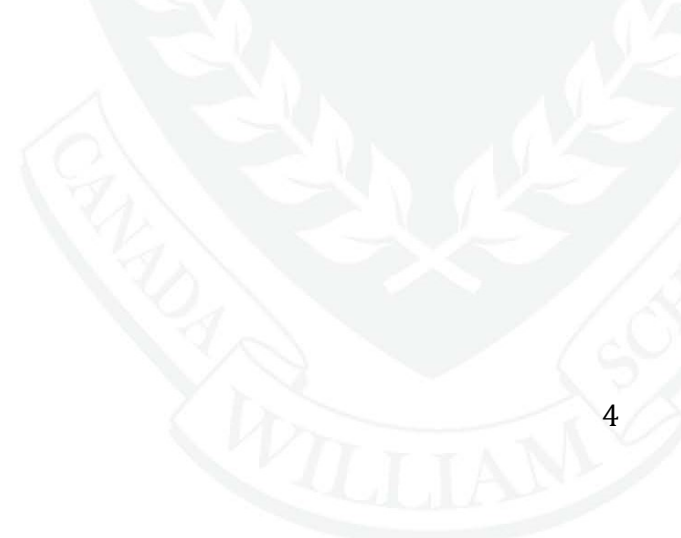

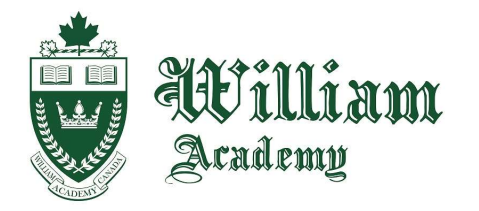

6. You can view your profile by clicking on your name or profile photo on the top-right of the page.

| William         Home         Deshboard         My courses         Site administration         ABOUT US         CONTACT US |                                                                                                    | * <sup>8</sup> • 👲 ·                                                                     |
|----------------------------------------------------------------------------------------------------|----------------------------------------------------------------------------------------------------|------------------------------------------------------------------------------------------|
| Support, WA C Message<br>"Usar Arad-<br>User details<br>Edit profile                                                      | Reset page to default<br>Reports<br>Today's logs                                                             | Course categori<br>Active Courses<br>Administration<br>Cunder Development<br>All courses |
| Email address<br>support@willimacademyonline.ca (Visible to other<br>course participants)<br>Timezone<br>America/Toronto  | All logs<br>Outline report<br>Complete report<br>Statistics<br>Browser sessions<br>Grades overview<br>Grades |                                                                                          |

- a. Once you have clicked on your profile, you can use the **Edit profile** option to update your personal information, such as hobbies and interests, and add a photo of yourself. We highly recommend this, as you may have to work with peers in your course or communicate directly with your teacher, and this will help the interaction go smoothly.
- 7. You can click the message icon to communicate directly with people. You just need to type in their name and select it from the list. Alternatively, once you are added to a course page, you will be able to view your fellow class participants, click on their profiles, and message them directly!

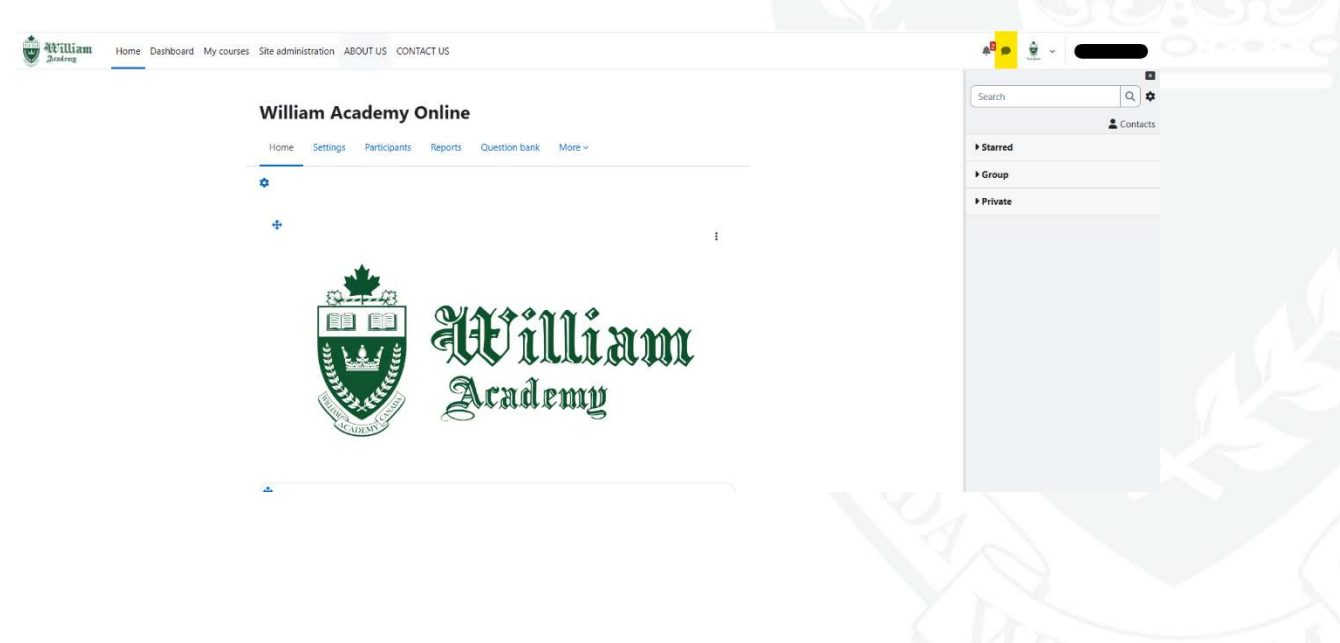

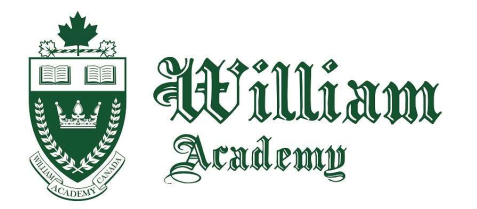

Now that you're logged in, take a look around or get started on your course! The rest of the controls are really easy from here on out!

### **Online Student Expectations**

All students should read the Online School Code of Conduct available in our School Course Calendar. Some specifics are outlined here:

- 1. Respect in the Virtual Classroom
  - I. All students of William Academy, whether they are full-time or part-time, are expected to treat their teachers and fellow students with respect in all interactions online and offline.
  - II. No form of discrimination is tolerated in the virtual learning environment. This includes but is not limited to the use of racial epithets, homophobic or sexist speech, insults relating to mental ability, et cetera.
  - III. Pictures used for profiles or other assignments should be inoffensive in nature, and therefore should not include gang signs, swear words (in any language), depictions of blood, gore, or violence, or drug/alcohol related imagery.
  - IV. Violation of any of the above rules may result in suspension and/or expulsion from William Academy Online without warning or refund.
- 2. Assignment Submissions
  - I. Students must submit assignments in the given dropbox page for each assignment. Submitting assignment through other means is only acceptable in cases where there is a technical malfunction or at the direct request of the teacher.
  - II. .pages and Keynote files are not accepted file formats for assignments and will not be viewable by your teacher. This means if you are using an Apple computer, we advise you to

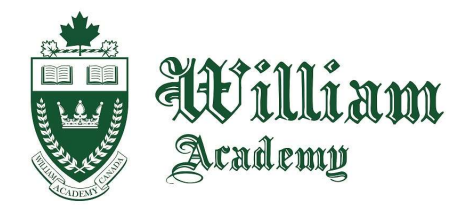

use Microsoft Office or Google Docs to create your assignments. All submissions should be in PDF or Microsoft Office format unless otherwise specified.

- 3. Applications and Attendance
  - Students must apply to a course through the Guidance department or the Registrar using E-Learning Registration Form A-2. Once the registration form is complete, a new folder for the student will be kept and updated as needed.
  - II. Students and parents must read in detail the E-Learning Policies and Regulations included under the E-Learning Registration Form A-2.
  - III. Part-time students must submit proof of pre-requisite from another educational institution prior to commencing a course. If a student is not able to provide such documentation, their registration will be denied.
  - IV. A midterm report and final report card will be issued after a student reaches a determined milestone in each course.
- 4. Learning Logs and Tracking of Hours
  - All students are obligated to track their hours spent online and offline working on course materials as part of their virtual classes. Students must use the established template to record their time.
  - II. The total amount of time as recorded in the learning log must be equal to, or greater than, 110 hours by the end of the course to grant a credit.
  - III. Learning logs can be requested at any time in accordance with an audit of any sort.
  - IV. Completed learning logs will be included with student records.
- 5. Withdrawing from a Course
  - On-site students wishing to withdraw from a course must complete Unenrollment Form B1 (Intent to Withdraw). This form will be kept with the student's online records and registration folder on-site.

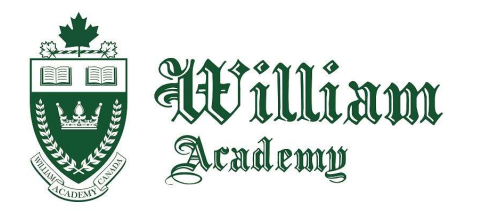

- II. Part-time students wishing to withdraw from a course must complete unenrollment formB2 (Intent to Withdraw) which will be filed and kept with the student's registration folder on-site.
- III. Any student who withdraws from a course acknowledges that once withdrawal is approved, they will be unenrolled from the online environment and later deregistered. If a student changes their mind, they must start the course over, and any previously completed assignments, tests, and lessons will not count towards the new session.

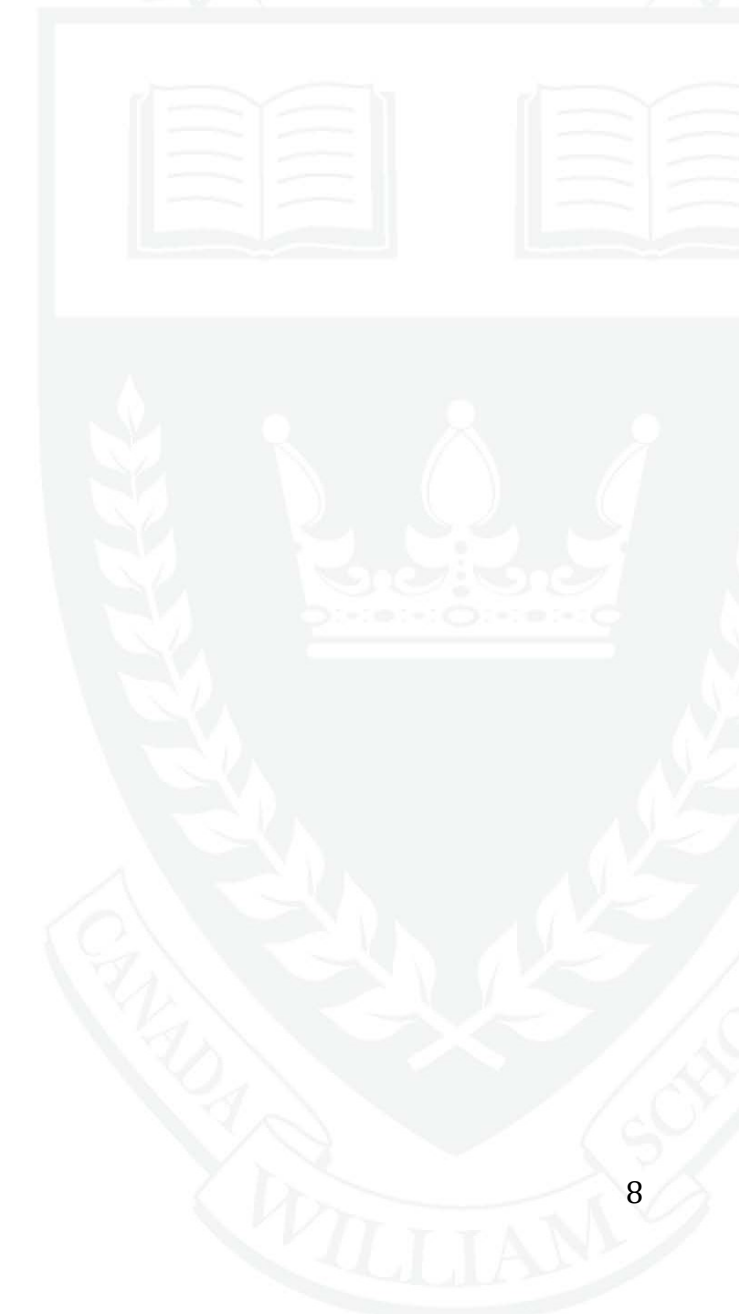

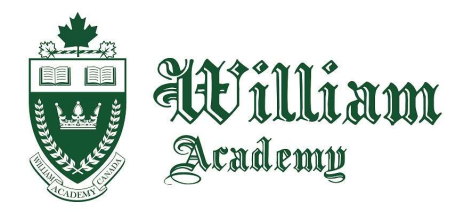

## **Troubleshooting and Support**

Having trouble? The list below explains the workarounds to some of the most common issues on William Academy Online.

- 1. Left navigation panel does not show courses.
  - a. Some courses have been known to not show up in the left navigation panel. If this occurs, and you believe your course is still active, you just need to click on **Dashboard** and from there you will be able to get back into your course.
- 2. Home button takes me to main website.
  - a. The **Home** button across the top of the website will take you back to the website portal at williamacademyonline.ca. To get back to the course list when that you see when you first log in, click the **Home** button on the left navigation panel.
- 3. I can't view a link/resource I need for one of my classes!
  - a. If this happens, e-mail <u>support@williamacademyonline.ca</u> as soon as possible so we can fix the link for you.
- 4. How do I contact my teachers?
  - a. On your course home page, click "Participants" just under the course title at the top of the page. Look for a user with the role of "Teacher" or "Non-editing teacher". This is your teacher for the course! It should look like this:

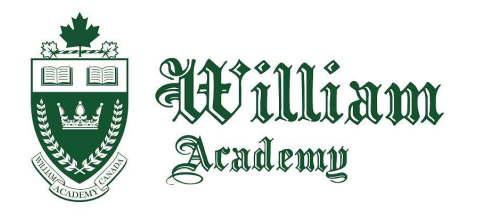

| Match Any Grades     Match Any        Match Any     Match     Any     Select       Clear filtes       Clear filtes        Clear filtes <td< th=""><th>P1 MHF4U 2023-202</th><th>4 Term 4 - Ms.</th><th>Kebir</th><th></th><th></th></td<>                                                                                                    | P1 MHF4U 2023-202                          | 4 Term 4 - Ms.  | Kebir     |                             |  |
|----------------------------------------------------------------------------------------------------|--------------------------------------------|-----------------|-----------|-----------------------------|--|
| Match Any   Any Select                                                                                                    | Course Participants Grades Con             | npetencies      |           |                             |  |
| Watch Any • Select • <ul> <li>Any • Select •</li> </ul> <ul> <li>Any • Select •</li> </ul> <ul> <li>Any • Select •</li> </ul>                                                                                                    |                                            |                 |           |                             |  |
| + Add condition     tricipants found     name     Al A B C O E F G H I J K L M N O P Q R S T U V W X Y Z     Last name   Al A B C O E F G H I J K L M N O P Q R S T U V W X Y Z     Last name   Al A B C O E F G H I J K L M N O P Q R S T U V W X Y Z     Last name   Al A B C O E F G H I J K L M N O P Q R S T U V W X Y Z     Last name   Al A B C O E F G H I J K L M N O P Q R S T U V W X Y Z     Last name   Al A B C O E F G H I J K L M N O P Q R S T U V W X Y Z     Last name   Al A B C O E F G H I J K L M N O P Q R S T U V W X Y Z     Last name   Al A B C O E F G H I J K L M N O P Q R S T U V W X Y Z     Last name   Al A B C O E F G H I J K L M N O P Q R S T U V W X Y Z     Last name   Al A B C O E F G H I J K L M N O P Q R S T U V W X Y Z     Last name   Al A B C O E F G H I J K L M N O P Q R S T U V W X Y Z     Last name   Al A B C O E F G H I J K L M N O P Q R S T U V W X Y Z     Last name   Al A B C O E F G H I J K L M N O P Q R S T U V W X Y Z     Last name   N Last Nag Aom Kham (Starry)   Student   No groups   S P Shwe, Phyu Sin Thant (Priscila)   Student   No groups   S P Shwe, Phyu Sin Thant (Priscila)   Student   No groups   I M Thoketch Kebir, Ms. L   The Co                                                                                                    | latch Any + Select +                       |                 |           | 8                           |  |
| AT I A B C D E F G H I J K L M N O P Q R S T U V W X Y Z<br>Iname AI A B C D E F G H I J K L M N O P Q R S T U V W X Y Z<br>Lest name<br>A A B C D E F G H I J K L M N O P Q R S T U V W X Y Z<br>Lest name<br>A A B C D E F G H I J K L M N O P Q R S T U V W X Y Z<br>A A B C D E F G H I J K L M N O P Q R S T U V W X Y Z<br>A A B C D E F G H I J K L M N O P Q R S T U V W X Y Z<br>A A B C D E F G H I J K L M N O P Q R S T U V W X Y Z<br>A A B C D E F G H I J K L M N O P Q R S T U V W X Y Z<br>A A B C D E F G H I J K L M N O P Q R S T U V W X Y Z<br>A A B C D E F G H I J K L M N O P Q R S T U V W X Y Z<br>A A B C D E F G H I J K L M N O P Q R S T U V W X Y Z<br>A A B C D E F G H I J K L M N O P Q R S T U V W X Y Z<br>A A B C D E F G H I J K L M N O P Q R S T U V W X Y Z<br>A A B C D E F G H I J K L M N O P Q R S T U V W X Y Z<br>A A B C D E F G H I J K L M N O P Q R S T U V W X Y Z<br>A A B C D E F G H I J K L M N O P Q R S T U V W X Y Z<br>A A B C D E F G H I J K L M N O P Q R S T I N O S T N S T N S T N S T N S T N S T N S T N S T N S T N S T N S T N S T N S T N S T N S T N S T N S T N S T N S T N S T N S T N S T N S T N S T N S T N S T N S T N | + Add condition                            |                 |           | Clear filters Apply filters |  |
| t name Al A B C D E F G H I J K L M N O P Q R S T U V W X Y Z<br>t name Al A B C D E F G H I J K L M N O P Q R S T U V W X Y Z<br>Last access to course<br>- / First name                                                                                                    | articipants found                          |                 |           |                             |  |
| Last name   / First name   / First name   / First name   / First name   / First name   / First name   Student   No groups   Student   No groups   Student   No groups   Abours 45 mins   RM   Rahanjam, Masih   Student   No groups   Student   No groups   Student   No groups   Shours 45 mins   RM   Rahanjam, Masih   Student   No groups   Sp   Shwe, Phyu Sin Thant (Priscila)   Student   No groups   In Tchoketch Kebir, Ms, L     Table     No groups     In Tchoketch Kebir, Ms, L     Table     No groups     In Tchoketch Kebir, Ms, L     Table     No groups     In Tchoketch Kebir, Ms, L     Table     No groups     Into Tchoketch Kebir, Ms, L     Table     No groups     Into Tchoketch Kebir, Ms, L     Table     No groups     Into Tchoketch Kebir, Ms, L     Table     No groups </td <td>tname All A B C D E F G H I J K L M N O P</td> <td>Q R S T U V W X</td> <td>Y Z</td> <td></td> <td></td>                                                                                                    | tname All A B C D E F G H I J K L M N O P  | Q R S T U V W X | Y Z       |                             |  |
| Last name       Koles       Groups       Last access to course                 / First name               / Groups               Last access to course                 © Enanga, Josiah Jacob               Student               No groups               Shours 46 mins                 IN             Lao, Nang Aom Kham (Starry)               Student               No groups               A hours 43 mins                 RM             Rahanjam, Masih               Student               No groups               Shours 27 mins                 RB             Rosenzweig, Bruno               Student               No groups               day 7 hours                 Sp             Shwe, Phyu Sin Thant (Priscila)               Student               No groups               hours 39 mins                 TM            Tokoketch Kebir, Ms, L               Teacher               No groups               hour 53 mins                                                                                                    | t name All A B C D E F G H I J K L M N O P | Q R S T U V W X | Y Z       |                             |  |
| Image: Distance       Student       No groups       Shours 46 mins         Image: Ning Aom Kham (Starry)       Student       No groups       4 hours 43 mins         Image: Remain Remain R                                                                                                    | Last name                                  | Roles           | Groups    | Last access to course       |  |
| Enanga, Josiah Jacob       Student       No groups       5 hours 46 mins         IN       Lao, Nang Aom Kham (Starry)       Student       No groups       4 hours 43 mins         RM       Rahanjam, Masih       Student       No groups       5 hours 27 mins         RB       Rosenzweig, Bruno       Student       No groups       1 day 7 hours         SP       Shwe, Phyu Sin Thant (Priscila)       Student       No groups       6 hours 39 mins         TM       Tcheketch Kebir, Ms. L       Teacher       No groups       1 hour 53 mins                                                                                                    | -                                          |                 | -         |                             |  |
| IN     Lao, Nang Aom Kham (Starry)     Student     No groups     4 hours 43 mins       RM     Rahanjam, Masih     Student     No groups     5 hours 27 mins       RB     Rosenzweig, Bruno     Student     No groups     1 day 7 hours       Sp     Shwe, Phyu Sin Thant (Priscila)     Student     No groups     6 hours 39 mins       TM     Teachert     No groups     1 hour 53 mins                                                                                                    | Enanga, Josiah Jacob                       | Student         | No groups | 5 hours 46 mins             |  |
| RM     Rahanjam, Masih     Student     No groups     5 hours 27 mins       RB     Rosenzweig, Bruno     Student     No groups     1 day 7 hours       SP     Shwe, Phyu Sin Thant (Priscila)     Student     No groups     6 hours 39 mins       TM     Tchoketch Kebir, Ms, L     Teacher     No groups     1 hour 53 mins                                                                                                    | LN Lao, Nang Aom Kham (Starry)             | Student         | No groups | 4 hours 43 mins             |  |
| RB     Rosenzweig, Bruno     Student     No groups     1 day 7 hours       SP     Shwe, Phyu Sin Thant (Priscila)     Student     No groups     6 hours 39 mins       TM     Tchoketch Kebir, Ms. L     Teacher     No groups     1 hour 53 mins                                                                                                    | RM Rahanjam, Masih                         | Student         | No groups | 5 hours 27 mins             |  |
| Sp. Shwe, Phyu Sin Thant (Priscila)         Student         No groups         6 hours 39 mins           T <sub>M</sub> Tchoketch Kebir, Ms. L         Teacher         No groups         1 hour 53 mins                                                                                                    | RB Rosenzweig, Bruno                       | Student         | No groups | 1 day 7 hours               |  |
| TM. Tchoketch Kebir, Ms. L. Teacher No groups 1 hour 53 mins                                                                                                    | SP Shwe, Phyu Sin Thant (Priscila)         | Student         | No groups | 6 hours 39 mins             |  |
|                                                                                                    | TM Tchoketch Kebir, Ms. L                  | Teacher         | No groups | 1 hour 53 mins              |  |

5. If you find yourself needing any other support (technical support, student support, or course support) and your teacher is unable to help you or has not responded quickly, you can send a message to "WA Support" on Moodle. To open your messages, you can press the chat icon near the top-right corner of your page. Search for a user "WA Support" and type out your question and wait for a response! William Academy will do their best to support you as much as possible while you are taking your online courses!

| william Home Dashboard My c                                          | courses Site administration ABOUT US CONTACT US                              |              | k <sup>B</sup> ● 👷 ✓ Edit mode ●                      |
|----------------------------------------------------------------------|------------------------------------------------------------------------------|--------------|-------------------------------------------------------|
| × :<br>General<br>Announcements                                      | P1 MHF4U 2023-2024 Term 4 - I<br>Course Settings Participants Grades Reports | Ms. Kebir    | wa support     Q       Non-contacts       Support, WA |
| Course Information     Course Outline     Learning Skills and Work H | <ul> <li>✓ General</li> <li>□</li> </ul>                                     | Collapse all | Helo Wa support I have a problem >                    |

If you are unable to log in to Moodle, you can also send an email to the following email address: <u>support@williamacademyonline.ca</u>